# 上海市大学生创新创业训练计划项目 网络平台结题报送指南

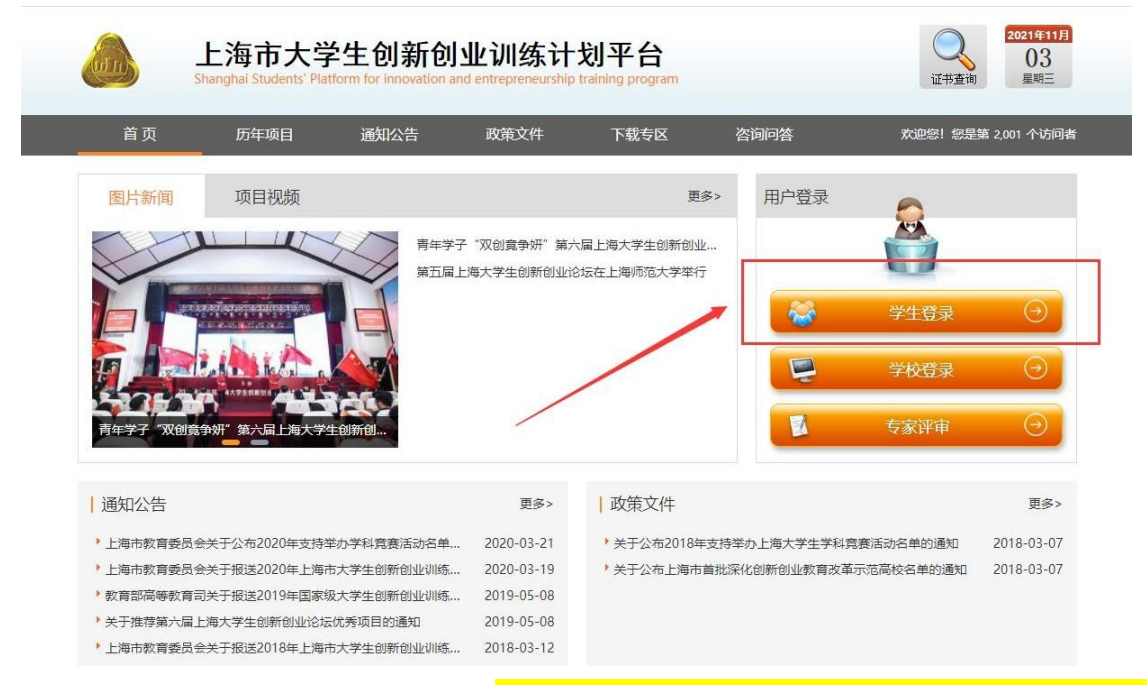

1.首先登录上海市大学生创新创业训练计划平台:<u>http://shcxcy.usst.edu.cn/</u>

2.输入相应账号、密码登录进入。<mark>用户名:负责人学号,密码:负责人学号@cxcy</mark>

| 明指南                                             | 学生登录 学校登录 专家评审 管理登录 |
|-------------------------------------------------|---------------------|
| 迎登录上海市大学生创新创业训练计划平<br>项目 : 清按照以下方式登录到项目由报页      | 所屬高校:               |
|                                                 | 请选择高校 🖌             |
| 请选择所属高校;                                        | 用户账号:               |
| 请使用上海市大学生创新创业训练                                 | 账号                  |
| 计划平台 <b>平台管理员</b> 或 <b>工作负责人</b><br>分配的账号和密码登录; | 密码:                 |
| 验证码有英文字母和数字 输入字                                 | 密码                  |
| 母时不区分大小写;                                       | 验证码:                |
| 请点击登录按钮进入申报页面。                                  | 验证码 ZVFD            |

主办单位: 上海市教育委员会高等教育处 技术支持: 南京先极科技有限公司

3.学生登录系统后,点击上方菜单栏—结题报告管理,找到要提交结题的项目, 点击操作栏的"填写"按钮,完善结题表信息。

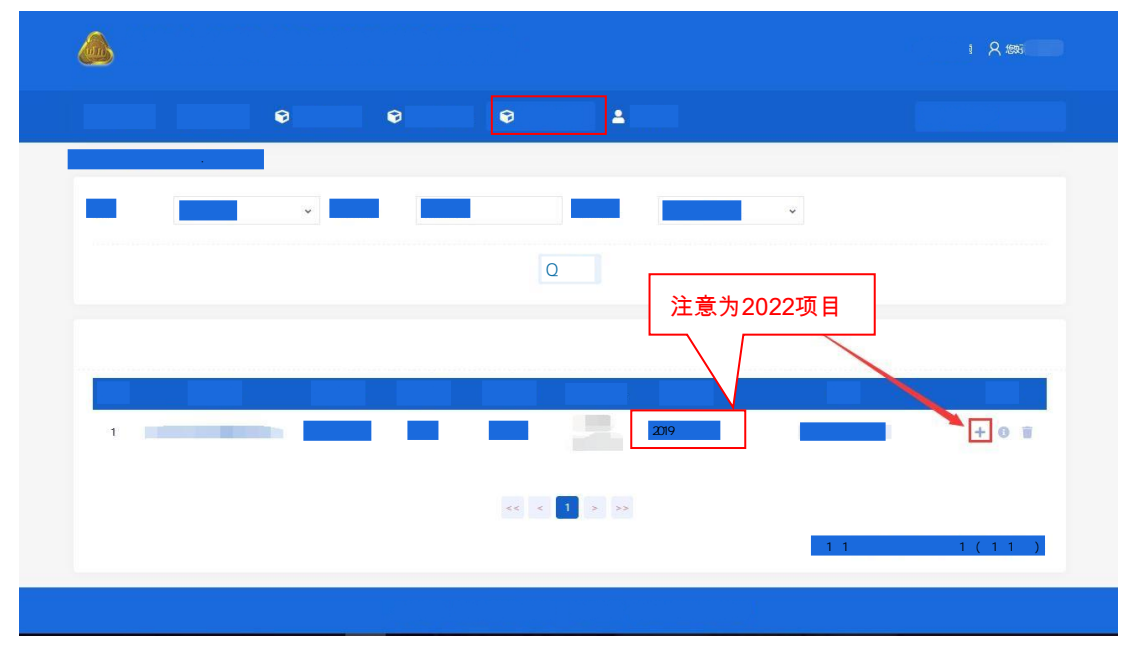

### 4.填写结题信息,附件上传结题报告书或终止报告书word版

| 项目名称:                                                  |                                          |
|--------------------------------------------------------|------------------------------------------|
| 一种智能高效的自动化贝类包苗设备研发                                     |                                          |
| 成果形式:                                                  | 对应结题报告书中"成果形式"填写                         |
| 成果形式                                                   |                                          |
| 项目执行常况简介:                                              |                                          |
| $ \begin{array}{c ccccccccccccccccccccccccccccccccccc$ | licrosoft YaHei 13 T i对应结题雅告书中"成果主要内容"填写 |
|                                                        |                                          |

#### 研究总结报告:

| в    | I    | U   |   | 4  | ÷         | X              | х, | Micro | osoft Yaŀ | lei ▼ | 13 | TIY A Y HIY        |
|------|------|-----|---|----|-----------|----------------|----|-------|-----------|-------|----|--------------------|
| =    | 2    | = * |   | GÐ | <b>A</b>  | -              |    |       |           | ×     |    |                    |
|      |      |     |   |    |           |                |    |       |           |       |    | 对应"研究案例"内容填写       |
| 经费価目 | 田桔况· |     |   |    |           |                |    |       |           | =     |    |                    |
|      |      |     |   |    |           |                |    |       |           |       | 1  | 对应结题报告书中"经费使用情况"填写 |
| B    | Ι    | U   | 8 | 4  | 5         | X <sup>2</sup> | X  | Micro | osoft Ya⊦ | lei ▼ | 13 |                    |
| :=   | 2    | Ξ*  |   | GÐ | <u>An</u> | -              |    |       |           | X     |    |                    |
|      |      |     |   |    |           |                |    |       |           |       |    |                    |
|      |      |     |   |    |           |                |    |       |           |       |    | 上传结题报告或终止          |

报告书word版

选择附件

✔ 提交

5.学生完善结题表信息时,结题表最下方有两个按钮需注意:

暂存:暂时保存,暂存后还可以进行修改结题表,但最终要提交结题表。

## 提交:提交后不能再进行修改。

| B I U S X' Monosh Value 13. Ti A 田   日 三 ○ ○ ○ ○ ○ ○ ○ ○ ○ ○ ○ ○ ○ ○ ○ ○ ○ ○ ○ ○ ○ ○ ○ ○ ○ ○ ○ ○ ○ ○ ○ ○ ○ ○ ○ ○ ○ ○ ○ ○ ○ ○ ○ ○ ○ ○ ○ ○ ○ ○ ○ ○ ○ ○ ○ ○ ○ ○ ○ ○ ○ ○ ○ ○ ○ ○ ○ ○ ○ ○ ○ ○ ○ ○ ○ ○ ○ ○ ○ ○ ○ ○ ○ ○ ○ ○ ○ ○ ○ ○ ○ ○ ○ ○ ○ ○ ○ ○ ○ ○ ○ ○ ○ ○ ○ |                                                              | ,,           |
|----------------------------------------------------------------------------------------------------|--------------------------------------------------------------|--------------|
|                                                                                                    | B I U σ S X <sup>3</sup> X, Microsoft YaHei+ 13 + Ti+ Λ + ⊞+ |              |
| 暂存,暂时保存,暂存后还可以进行修改结题表,但最终要握交结题表。<br>提交,提交后,结题表不能再进行修改。<br>■<br>■<br>■<br>■<br>■<br>■<br>■<br>■<br>■<br>■<br>■<br>■<br>■<br>■<br>■<br>■                                                                                                    |                                                              |              |
|                                                                                                    | 暂存:暂时保存,暂存后还可以进行修改结题<br>提交:提交后,结题表不能再进行修改。                   | 表,但最终要提交结题表。 |

暂存状态:

|   | ♂更换主题 ♀ 燃好。 |                |          |           |           |         |           |             |                  |
|---|-------------|----------------|----------|-----------|-----------|---------|-----------|-------------|------------------|
|   | ☆ 平台主页      | <b>"」</b> 立项管理 | 🕞 季度报告管理 | ♥ 中期检查管理  | € 結婚報告告日  | 1 2 4   | 5人中心      |             | Q 搜索菜单           |
| J | 项目列表 俞、道马   | 站题报告,项目列表      |          |           |           |         |           |             |                  |
|   | 批次          | 请选择批次          | ▼ 项目名称   | 项目名称      |           | 项目类型    | 请选择项目类型   | ~           |                  |
|   |             |                |          |           | Q 查       | 询       |           |             |                  |
|   |             |                |          |           |           |         | 暂存后,再次    | 修改结題表内容,点击操 | 作栏"编辑"按钮         |
|   |             |                |          |           |           |         |           |             |                  |
|   | 序号          | 项目名称           | 项目类型     | 一级学科      | 项目期限 算    | §—主持人   | 所属批次      | 状态          | 操作               |
|   | 1           |                | 创新训练项目   | 法学        | 一年期       | Ξ.      | 2019项目管理  | 暂存结整报告      | 0 2 1            |
|   |             |                |          |           | << < 1    | > >>    |           |             |                  |
|   |             |                |          |           |           |         |           | 共1页1条记录,当前  | 显示: 第1页 (第1到1记录) |
|   |             |                |          | 主办单位: 上海; | 市教育厅高教处 打 | 支术支持: 南 | 雨先极科技有限公司 |             |                  |

## 提交状态:

| 💩 上海                   |          |          |           |               |          |           |           |                   |  |  |  |
|------------------------|----------|----------|-----------|---------------|----------|-----------|-----------|-------------------|--|--|--|
| ☆ 平台主页                 | 🚏 立项管理 🕞 | ) 季度报告管理 | 🕞 中期检查管理  | 会 結果報告        | 理 💄 个    | 人中心       |           | Q 搜索菜单            |  |  |  |
| 項目列表:① - 慎寧靖鵬般告 - 项目列表 |          |          |           |               |          |           |           |                   |  |  |  |
| 批次                     | 请选择批次    | ▼ 项目名称   | 项目名称      |               | 项目类型     | 请选择项目类型   |           |                   |  |  |  |
|                        |          |          |           | Qi            | 查询       |           |           |                   |  |  |  |
|                        |          |          |           |               |          |           |           |                   |  |  |  |
|                        |          |          |           |               |          |           |           |                   |  |  |  |
| 序号                     | 项目名称     | 项目类型     | 一级学科      | 项目期限          | 第一主持人    | 所属批次      | 状态        | ● 操作              |  |  |  |
| 1                      |          | 创新训练项目   | 法学        | 一年期           |          | 2019项目管理  | 提交结醛报告    | 0 📝 🗑             |  |  |  |
|                        |          |          |           | << < <b>1</b> | > >>     |           |           |                   |  |  |  |
|                        |          |          |           |               |          |           | 共1页1条记录,当 | 前显示: 第1页 (第1到1记录) |  |  |  |
|                        |          |          | 主办单位: 上海; | 市教育厅高教处       | 技术支持: 南京 | 京先极科技有限公司 |           |                   |  |  |  |